# **OBPAS (Online Building Plan Approval System)**

Online Building Plan Approval System of Uttar Pradesh State Industrial Development Authority (UPSIDA) developed by Medhaj Techno Concept Private Limited on behalf of U.P. Electronics Corporation Limited

## **User Manual**

(Purchasable FAR) Version – 1.0

Designed and Drafted by – Medhaj Techno Concept Pvt. Ltd.

## Introduction

OBPAS (Online Building Plan Approval System) is a new revolutionary tool developed by Medhaj Techno Concept Private Limited on behalf of U.P. Electronics Corporation Limited to speed up the process of building plan compliance check-in accordance with building by-laws of respective councils. Its high speed and accuracy are a boon to all stakeholders. It is capable of analyzing the building plans within minutes and generates a set of reports, which are comprehensive and easily understandable to all.

In the software, architect is considered to be a person who plans, designs and oversees the construction of the building. The professional requirement for Architect varies from place to place. In Indian ecosystem, only those architects, qualified with an appropriate license, certification or registration like Council of Architecture (COA) may legally practice architecture. The architect once hired by a client is responsible for creating a design concept that both meets the requirements of the client and provides the facility suitable as per the requirement. The architect must meet all the requirements of the planned project, ascertaining the viability of the same with the client (AUTHORITY)

Authority refers to "Development Authorities", meaning a person or body appointed as, contemplated by and in accordance with the municipal corporation for the development of the land in the city.

The development authority is responsible for infrastructure development, commercial projects, residential schemes and amenities, rehabilitation of slums, preparation and implementation of master plans, eco-friendly schemes and transportation systems.

Development, in terms of land, property or real estate process of coordinating various activities to transform ideas and plans into reality. As a business process, it involves the financing, construction, renovation, or refurbishment of buildings and land in order to make profit and continue the development of area under its jurisdiction. So, the major role in the development comes for the architects as stated above.

The development process for any building can be summarised in two phases, namely: Pre-Construction

(Sanction) and Post-Construction (Completion).

URL to access OBPAS platform

URL - https://upsida.obpas.up.gov.in/login.php

# Manual – Purchasable FAR

#### **Purchasable FAR**

'Purchasable FAR' means the additional FAR, which an old allottee can purchase over and above the FAR that was specifically allowed to him at the time of allotment. The maximum purchasable FAR shall be allowed up to the maximum limit of applicable FAR in these regulations.

(1) Provision of purchasable FAR in Industrial, Warehousing/ Go down and truck terminal plots may be considered on payment of charges as prescribed, where:

- (i) The Plots exist on **18 mtrs.** and above wide road.
- (ii) The allottee wants to construct a new building on the vacant plot.

OR

The allottee wants to construct a new additional building within the limits of permissible ground coverage.

OR

The allot tee has already constructed building within purchasable F.A.R limits The Floor Area Ratio for Industrial, Warehousing/ Go down and truck terminal plots may be allowed to the extent given in the table below on purchasable basis on payment of charges as prescribed in this chapter on terms and conditions enumerated in this chapter of this regulation:

As Per Revised Clause

| Plot Location                        | Purpose                      | Maximum<br>F.A.R. |
|--------------------------------------|------------------------------|-------------------|
| Plots on roads of 18 mater width     | Industrial/Warehouse/Go down | 2.5               |
| Fiols of foads of 18-meter width     | Truck Terminal               | 1.5               |
| Plots on roads of more than 18-meter | Industrial/Warehouse/Go down | 2.5               |
| width                                | Truck Terminal               | 2.0               |

(2) Old Occupiers of plots for any premises use may purchase FAR to the extent of maximum FAR including purchasable as per Clause-1 of this chapter prevailing for the same premises use at the time of application for demand of additional purchasable FAR as per theses regulations, over and above the FAR that was allowed to them at the time of allotment/conversion of premises use. Such additional FAR shall be permitted on payment of prescribed charges as per clause (6) of this chapter in this regulation subject to restrictions imposed by Authority, if any, in this regard.

(3) In case the proposal is found to be in accordance with the provision of this regulation and sufficient supportive infrastructure is available in Industrial Development Area Purchasable FAR up to the limit specified above in Clause-2 in this chapter may be permitted by Chief Executive Officer based on the Regional requirements for additional FAR subject to conditions specified in Clause (4) of this chapter of the Regulation.

- (4) Purchasable FAR shall be allowed with the following provisions/ conditions:
  - i. No construction shall be allowed beyond the limit of maximum permissible groundCoverage.
  - ii. Parking facilities shall be provided within the plot as per the provisions of this regulation119
  - iii. No objection certificate from the Airport Authority of India/ Competent Authority shallbe obtained for the height of the building wherever applicable.
  - iv. Structural design shall be submitted duly verified by Structural Engineer as authorized in this Regulation in case where additional floors are being proposed.
  - v. No objection certificate from Fire Safety and Environmental Clearance shall be obtained from the Competent Authorities.
  - vi. Purchasable FAR shall be applicable only on the basis of assessment of planned and available physical infrastructure.
  - vii. In case where purchasable FAR is allowed, the Authority shall permit increase in theheight of building as per requirement.
  - viii. Additional Proportionate residential units shall be allowed on the purchasable FAR forGroup Housing.

#### Note:-

- i. Purchasable FAR is an enabling provision. It shall not be allowed to occupier as a matter of right.
- ii. With the consideration of Traffic density, conditions of approach road, availability of physical infrastructure, distance from the protected area and heritage sites or in the light of planning standards, the Authority may identify the zones/ areas where purchasable FAR shall not be allowed.
- (5) Calculation Method for the rate of charges of Purchasable FAR:-

Rate assessment for purchasable FAR shall be calculated in proportion to the land requirement for additional built up area. The Fraction of land value shall be charged from the occupier on the basis of following formula:-

#### C=Le x Rc x PC=Charge

Le=Proportionate Land required against purchasable FAR i.e. Fp x 100/FARFp = Allowed Additional covered area(sq.mtr.) as per purchasable FAR.

FAR= Floor Area Ratio allowed to occupier as per UPSIDA regulations at the time of allotment of plotprior to consideration of purchasable FAR.

Rc= Prevailing Lease Premium Rate of Plot (applicable prevailing rates for the sector in which the plotis located) P=Value of purchasable Factor is as follows:- Industrial=0.30Warehousing/Go Down=0.30 Truck Terminal=0.30 All other land uses=1.00

Note:-

i. In case the Construction on the plot is found to be beyond previously sanctioned FAR at the time of application, the charges of un-sanctioned area shall be payable at the rate of Rs. 200/-

per sq mtr along with the submission 120 of Application for sanction of purchasable FAR. This penalty shall be over and above the fee charged for purchasable FAR and Compounding of Offences as per chapter-XIII.

ii. In case the construction is beyond the limit of purchasable F.A.R as per this Regulation, the occupier will have to first remove the extra construction beyond permitted F.A.R., before sanction of purchasable F.A.R.

## URL to access OBPAS platform - https://upsida.obpas.up.gov.in/

## Login Requirement:

- 1) Registered Email ID or Mobile No or SMART-DCR Unique ID
- 2) Secure Password
- 3) Active OTP

OTP system will create advanced higher level application security. One time password will be sent through SMS/e-Mail/WhatsApp, every login to avoid unauthorized visitors and newly generated OTP will be active for next 15 minutes only, after 15 minutes it will be deactivated.

## Features of Smart DCR System

- 1. **Drawing submitted in AutoCAD format:** Smart DCR reads drawing drawn in AutoCAD (any) formats automatically. Verifications according to the type of the project-All Smart DCR.
- **2. Verifications are done according to project type-** Building permission for sub-division /Amalgamation.
- **3.** Auto-Detection of building use: It can detect use of building (e.g., Residential, Commercial or mixed) and can also auto detect Building Structure (e.g., High-rise Bldg. or Low-rise Bldg) by drawings.
- 4. **Block Diagram:** Smart DCR generates Block diagram for each Floor and provides dimensions with Area Calculation.
- 5. Generation of Scrutiny Reports: Smart DCR shall generate the various scrutiny reports dynamically based on the Uttar Pradesh State Industrial Development Authority Rules described by the respective Authority. Generated report shows the Failed/Passed items with their rules in a very user friendly viewable/printable format. After scanning and saving the drawing, scrutiny reports are generated where all failed and passed rules are displayed with required/permissible values along with proposed values so that architect can easily correct the drawing.

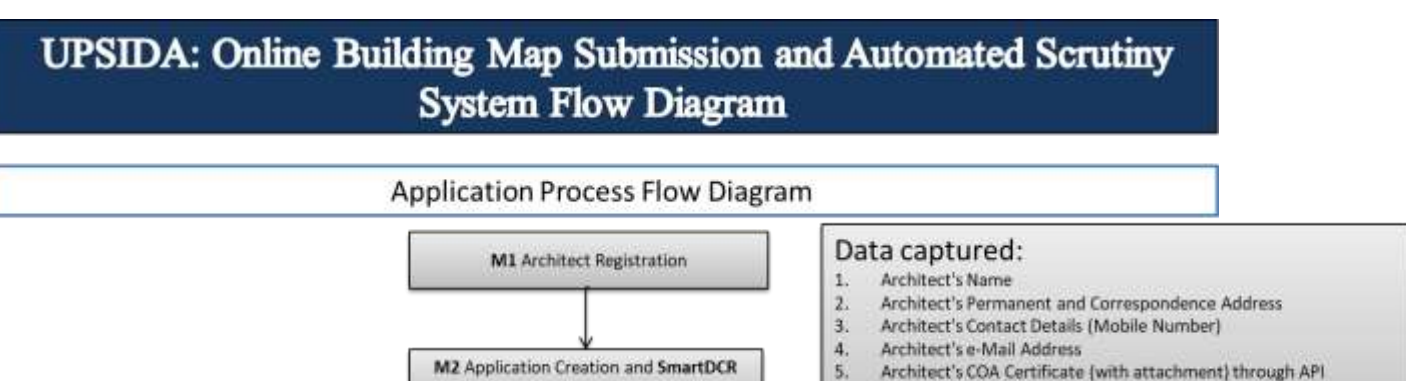

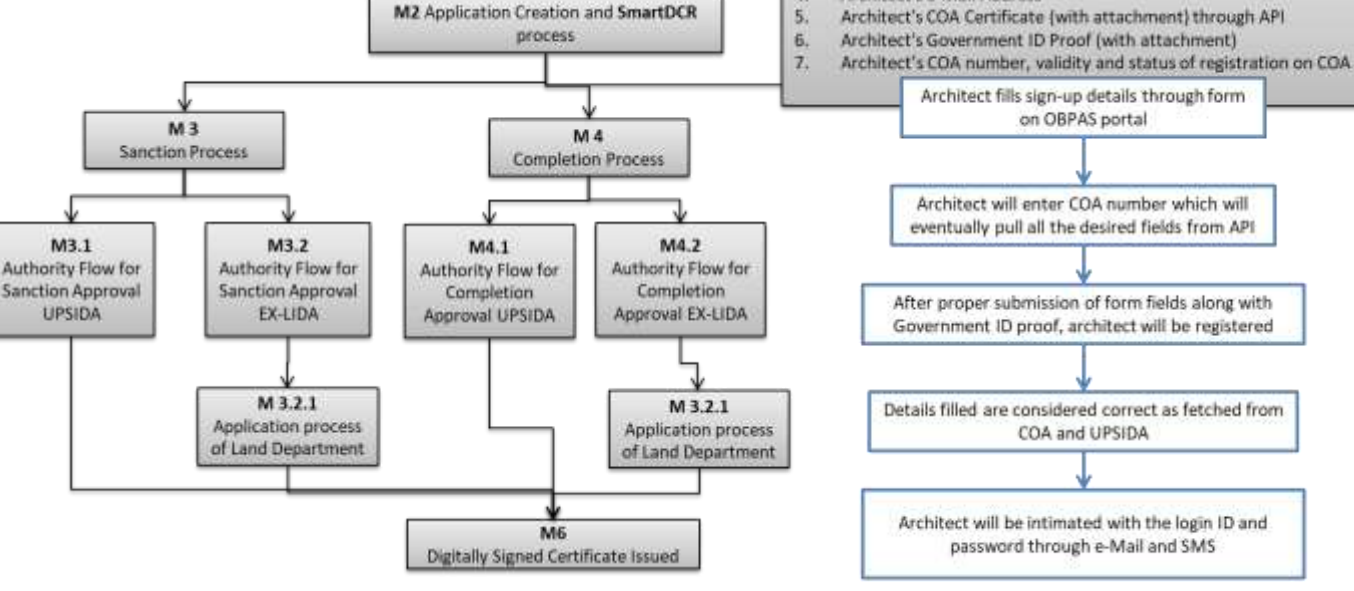

#### M2 Application Creation and Smart DCR process

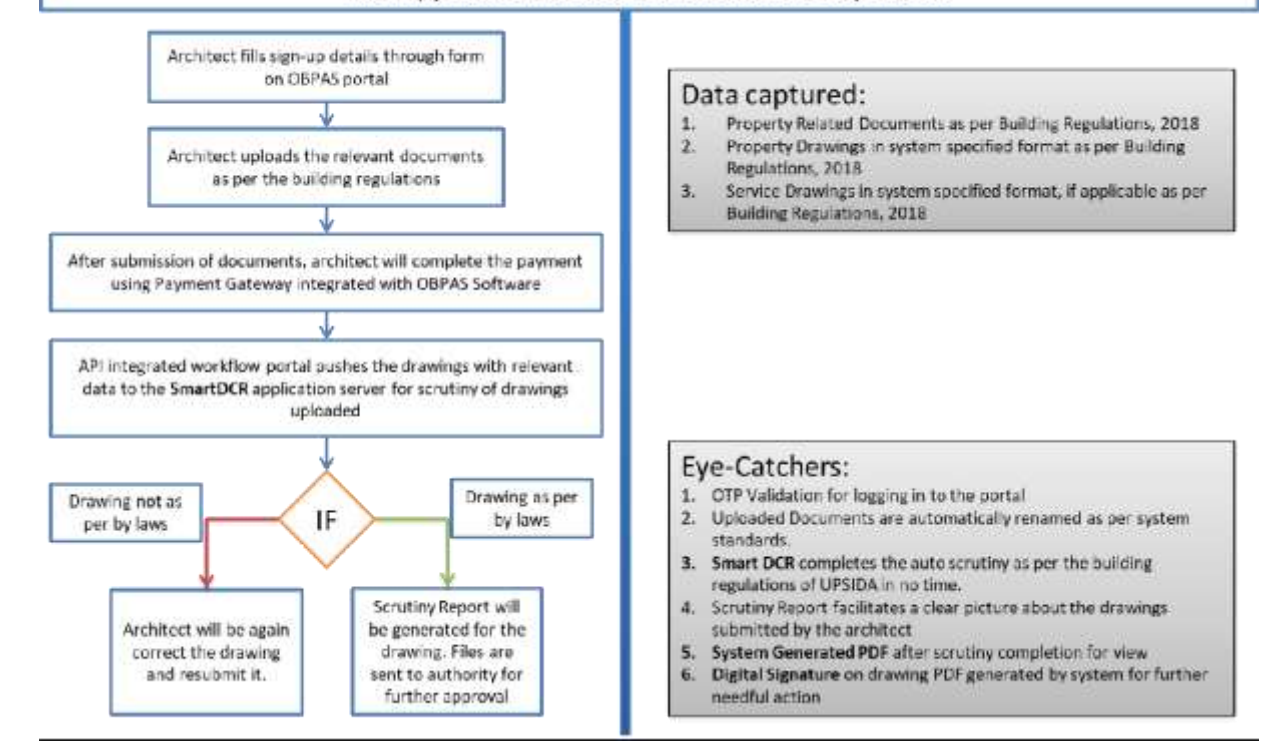

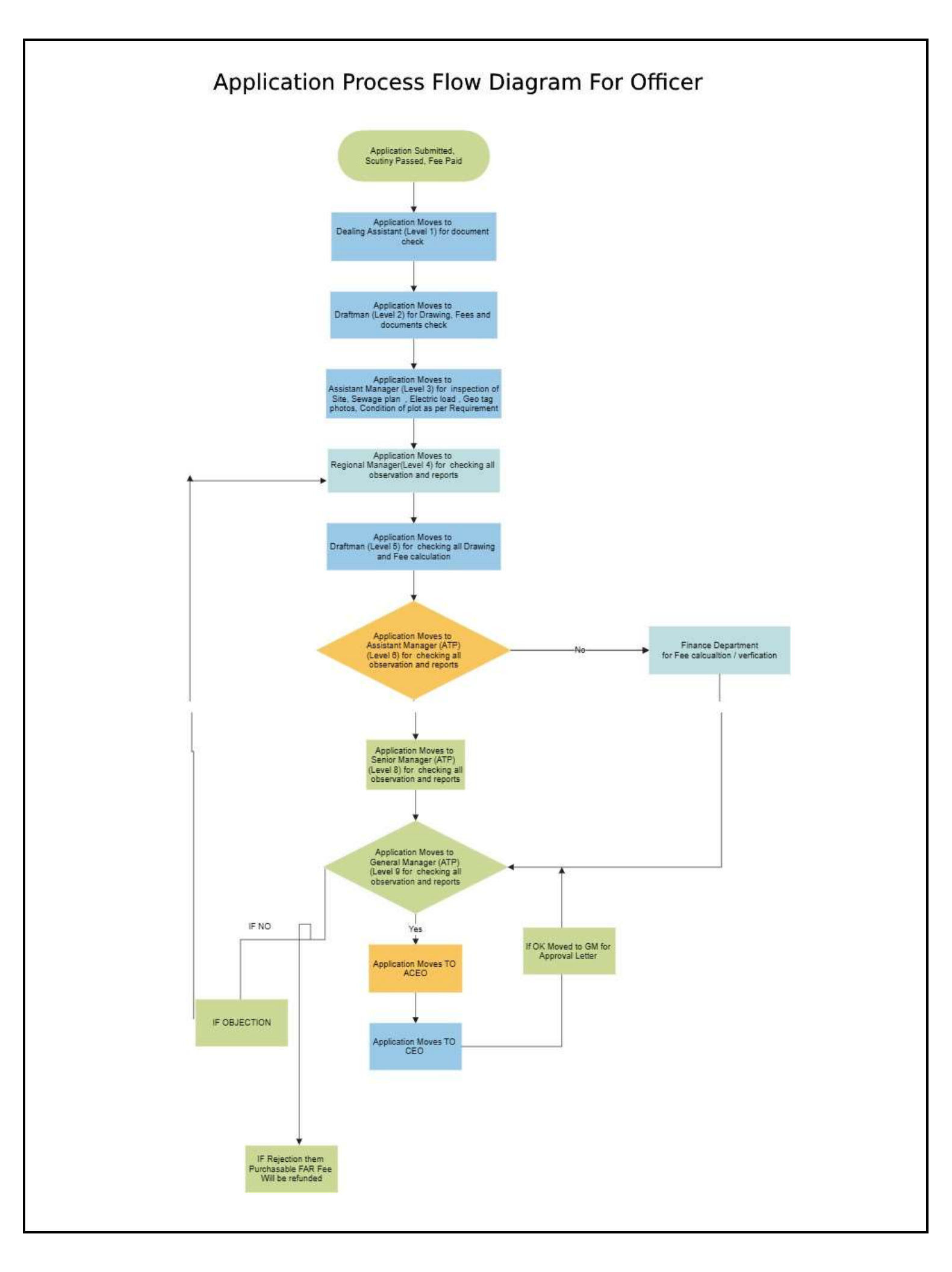

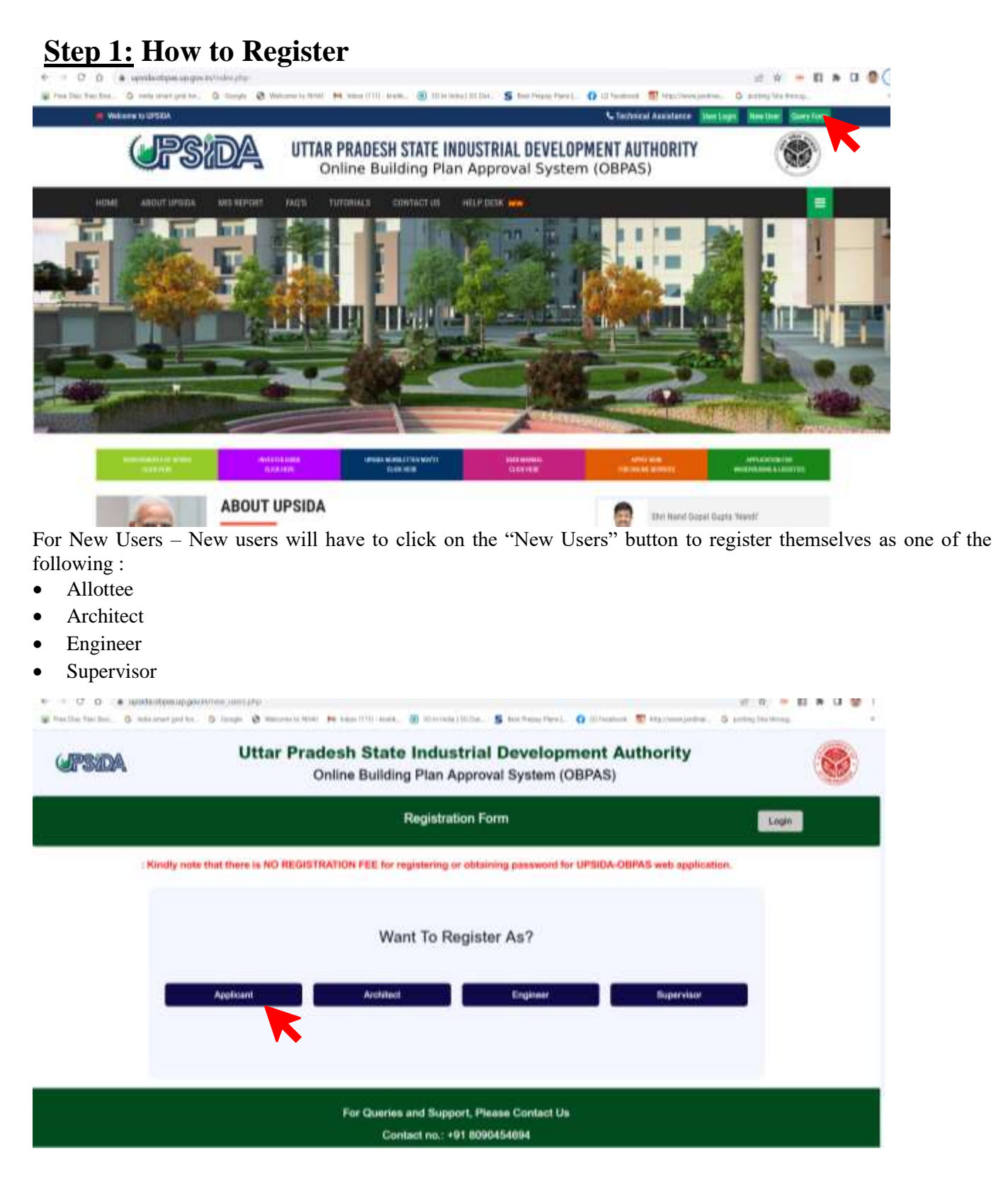

## **Allottee Registration :**

Once the allotee click on requisite icon, the registration form window shall open, wherein the allottee has to select the radio button for UPSIDA/LIDA, then has to enter the allotment letter no., which is a mandatory field. Once the allotment letter no.is entered the basic details, if available in the database shall be auto-filled, the details not available in the database shall be highlighted, so that the same can be entered by the applicant.

| <b>PSIDA</b>          | Uttar Pra                                                                         | Online                         | State Industrial Dev<br>Building Plan Approval Sy                  | velopment Authority<br>stem (OBPAS)                       |                 |
|-----------------------|-----------------------------------------------------------------------------------|--------------------------------|--------------------------------------------------------------------|-----------------------------------------------------------|-----------------|
|                       |                                                                                   |                                | Applicant Registration For                                         | m                                                         | Login           |
|                       | Disclaimer : Kindly note                                                          | that the                       | e is NO REGISTRATION FEE for reg                                   | alaring or obtaining password for UPSIDA-OE               | IPAS w          |
|                       | Dack                                                                              |                                |                                                                    |                                                           |                 |
|                       | Ward to consider on 21 LUPSIDA . EX                                               | LUDAC                          |                                                                    |                                                           |                 |
|                       | Advanced Later on 1                                                               | ( LUMA                         | Phone No. 7                                                        | Frend D.                                                  |                 |
|                       | Point Alaskaard Ma                                                                |                                | Enter Plana No.                                                    | Enter Level D                                             |                 |
|                       | Advised Marcon 1                                                                  |                                | Address 17                                                         | Address 2                                                 |                 |
|                       | Enter Allatias Roma                                                               |                                | Exter Addition 1                                                   | Enter Address 1                                           |                 |
|                       | Faller Note 1                                                                     |                                | Bar No.1                                                           | These Advances and Access the Space of                    |                 |
|                       | Enter Faller Nore                                                                 |                                | Finite Flor No.                                                    | Error Tool Shellor dat Area                               |                 |
|                       | Industrial Area 7                                                                 |                                | Author Inc. 1                                                      | Date of Allohourd 1                                       |                 |
|                       | Driter Indicating from                                                            |                                | Entre Audhur Card No.                                              | Enterthel. and WYYY                                       |                 |
|                       | Advanced Tions 1                                                                  |                                | Protect Makes On Crossel 7                                         | Product Many forchand "                                   |                 |
|                       | Balact Allotheast Yosia                                                           |                                | Epter Project Value                                                | Enter Product New Justices                                |                 |
|                       |                                                                                   |                                |                                                                    |                                                           |                 |
|                       |                                                                                   |                                |                                                                    |                                                           |                 |
| C 0 . 100             | daslaway prohibition of formane                                                   |                                |                                                                    |                                                           | 19 • D • D (    |
| the rest first of the | an Aunz fengar 👌 roofin 🖏 Anniheire date                                          | N 15.100                       | turn eine Briteringfieren. 2 mit                                   | antiant. O mineral & attornation. G to                    | and the accent- |
|                       | Select Albiment Type                                                              |                                | Enter Project Value                                                | Enter Product Menufactured                                |                 |
|                       | Date of Lexis dead"                                                               |                                | Authorized Signatory Name *                                        | Automized Eigenbory Address *                             |                 |
|                       | Data(15-mm-YTVY)                                                                  |                                | Enter Authorized Signatury Nerve                                   | Enter Signatory Address                                   |                 |
|                       | Authorised Signatury Phone "                                                      |                                | Authorised Signatory Email ID *                                    | Congary Name *                                            |                 |
|                       | finite Signalory Phase                                                            |                                | Advanuel Expanses Errail 10                                        | Errite Campany Name                                       |                 |
|                       | Firm Constitution                                                                 |                                | Pen Card No. *                                                     | CIN No.                                                   |                 |
|                       | Long Firm Constitution                                                            |                                | Enler Path Card No.                                                | Erine CPU No.                                             |                 |
|                       | GST No.                                                                           |                                | Land Diskive?"                                                     |                                                           |                 |
|                       | Ertine 1557 Mo                                                                    |                                | Belect District                                                    | 2.                                                        |                 |
|                       | Lam benky registering myself as an /<br>documents. I shall be bable to the action | Worthe and a<br>rty for taking | if the details are true and genuins. If any disomp<br>any action " | ancyclinormination/variation/ is fixed in the aletads and |                 |
|                       |                                                                                   |                                |                                                                    |                                                           |                 |
|                       |                                                                                   |                                |                                                                    |                                                           |                 |
|                       |                                                                                   | Fo                             | r Queries and Support, Please Co                                   | intact Us                                                 |                 |

Once, all mandatory fields are filled, click on Sign Up Now Once Sign Up Now is clicked, the user shall be re-directed to the home page for login

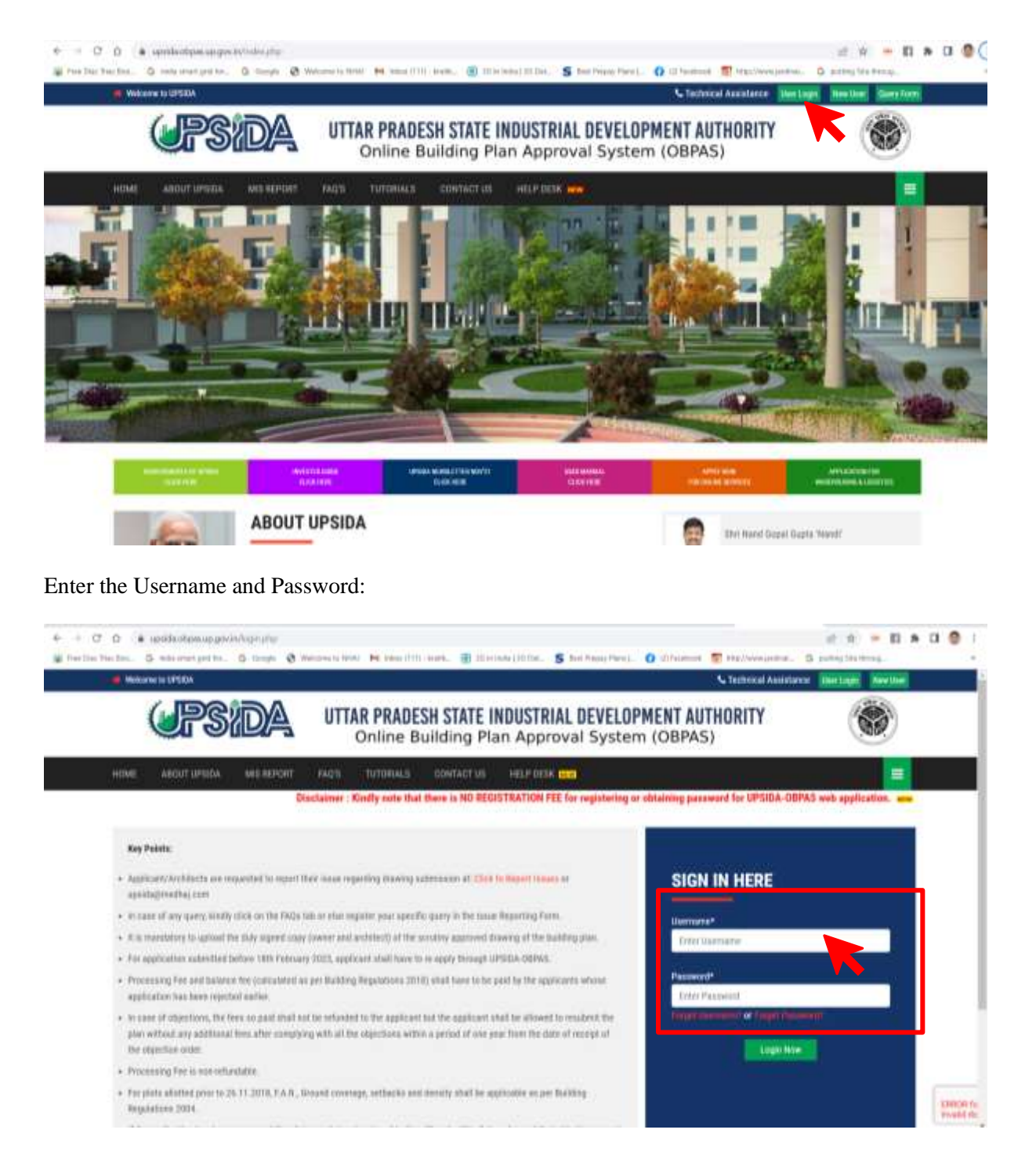

Once User Credentials are entered and OTP will be received on the registered mobile number and email id, which shall be mandatory to be entered each time the user logs-in.

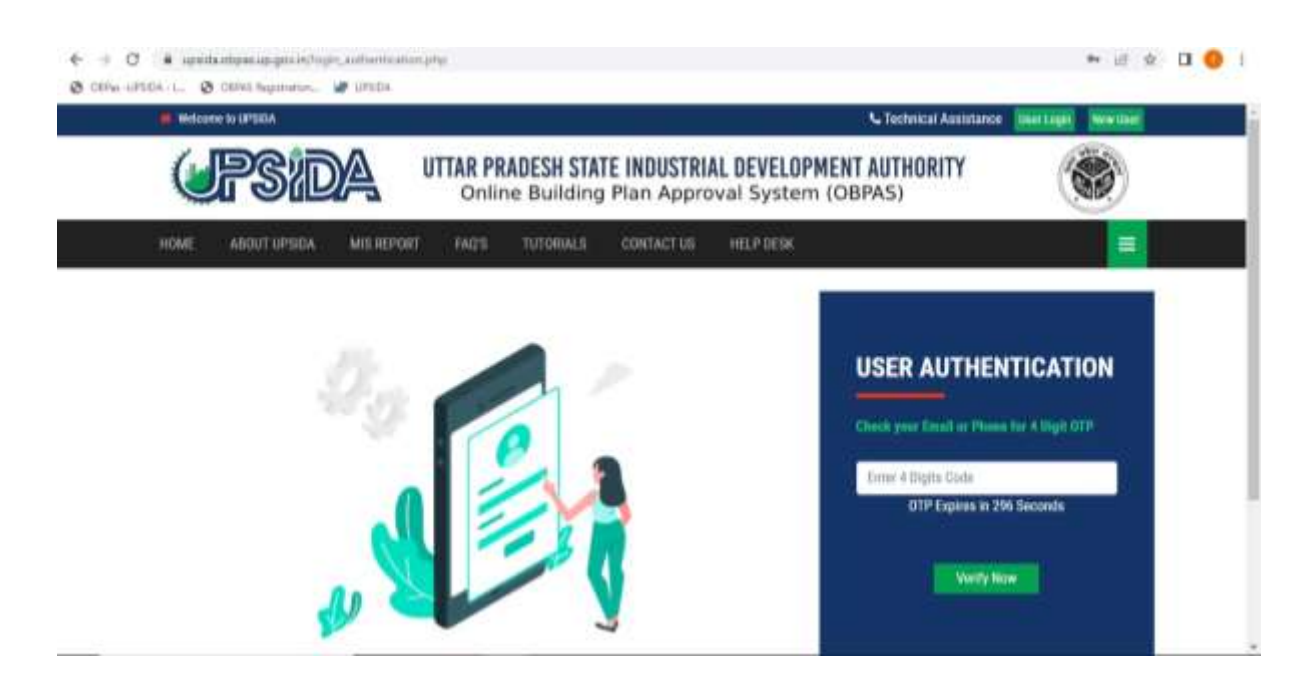

Once the OTP is entered the user will be redirected to the Dashboard-Allottee

| ALatas                         | Deshiboard - Applica  | ex.                                   |                                                                                                    |                                               |                            |              |
|--------------------------------|-----------------------|---------------------------------------|----------------------------------------------------------------------------------------------------|-----------------------------------------------|----------------------------|--------------|
| a saturbi (M ) )<br>Seman      |                       |                                       |                                                                                                    | Applicant Type : UPSI                         | DA                         |              |
| Address of the American Street | PROMINE MAR           |                                       | 0775.0                                                                                                    | (1071)-Hit Mit Hot:                           | 0-010 10 8000000           |              |
|                                | 1015a, PLC7 A461 (008 | I MER                                 | later in the second second sec | ALC: N.                                       | COMMUNICATION (            |              |
|                                | 1007108.022912 (8     | A MATHANGANG HIRLITTON, ANNA, WATE PR | and some result                                                                                                    |                                               | Contraction and a state    |              |
| Carl and The Laboratory        | JUS-GROB UDITIZER     | COLUMN TRANSPORTATION                 | THE REAL                                                                                                    |                                               | page takes arrest at load. |              |
| *1.000 million                 |                       |                                       |                                                                                                    | Status : Approval                             |                            |              |
| 104 140000                     |                       |                                       |                                                                                                    | Remarks/Query by Land Officer                 |                            |              |
|                                | 100                   | Anamatas                              |                                                                                                    | e President                                   | 20.548                     | Autority     |
|                                |                       | att.                                  |                                                                                                    |                                               |                            |              |
|                                |                       |                                       |                                                                                                    | Your Land Details are Processed No.           |                            |              |
|                                |                       |                                       |                                                                                                    | 30 3 2                                        |                            | In-Active fo |
|                                |                       |                                       | Report for South                                                                                                    | -0                                            | Request for Composition 🔿  | New Applica  |
|                                |                       | Fanctio                               | n Drocene                                                                                                    |                                               | Completion Pr              | for Sanctio  |
|                                |                       | Application 1<br>Nation Vet           | tatus : Ageneral<br>e : 73-87-3823                                                                                                    | Active for New<br>Application for<br>Sanction | Application Status : Hot S | luberited    |

For allottee applying for Sanction Process, 'Request for Sanction' button will be active.

Kindly Note – The Allottee can select 'Request for Completion' only if Sanction is Approved from the concerned authority. The application status shall be displayed under sanction process.

| (JPS:DA               | .8.                      |                                   |                   |                   |  | • |
|-----------------------|--------------------------|-----------------------------------|-------------------|-------------------|--|---|
| Aliothee              | Deshboard - Allottee     |                                   |                   |                   |  |   |
| Application City      |                          | Allotee For : U                   | PSIDA             |                   |  |   |
| al biotic application | adaptary of MAP/11220000 | ALTER SUPE SHALLA MTH 8/0 SHAT    | at natan seth     | Figure 342        |  |   |
| interferences in      | Fict Avec 3.071 HELDE    | The second second second          | TROMS NAME AND TO | enters for scarge |  |   |
| replaced.             | fing                     | sent for Senction O               | Report for        | implication O     |  |   |
| Term Samuela          | Sanction Pro             | OCESS<br>Ider Protein<br>No. 5023 | Con               | npetion Process   |  |   |

The panel on the left-hand side will help the allottee to navigate through the status of applications submitted, approved, rejected etc.

| <b>UPSIDA</b>                               | =                                                                                                    |                                                              | •                |
|---------------------------------------------|----------------------------------------------------------------------------------------------------|--------------------------------------------------------------|------------------|
| Allettee                                    | Allotae's Details                                                                                                    |                                                              |                  |
| - 1993 (1993) - 199                         | Milline's Delans                                                                                                    |                                                              |                  |
| Distance                                    | Allotee Name : SHAIL                                                                                                    | JA SETH W/O BHARAT NARAIN SETH                               |                  |
| at Sepera Approximi                         | Adaptment no. BKP/CI220000                                                                                                    | Allotter Type: UPSBa                                         | Page 10. 194     |
| ACCOUNT OF ADDRESS                          | Petratte inse S.C. Jahrpur                                                                                                    | Timal Plat Area 400.00                                       | 701 10 E42       |
| (Percenter)                                 | Erselth Reserves2298 (Symallasm                                                                                                    | Women Honey, BHAGA SETH W/O BHARAT HARAM SETH                | Addition 1       |
| Hy Debuils                                  | ADDITION TO THE ADDITION OF THE ADDITION OF TH | Tutter filme aftiggtiger                                     | Justice Cardinal |
| 2014 Derado                                 | Product Trievelicitant                                                                                                    | Deput Lane Sect. 25-07-2017                                  | Date Abstract (  |
| Transformerson (                            | Automice Supervision - Dealers SETE IN D SPARAE SETE                                                                                                    | ALTERNATION STRATEGY LEAVE BARLING COLONY KIDNAL NAMES AND A | Autoria Spry     |
|                                             | Autoror Spiller () and and all apprelance                                                                                                    | Origing Name Shakua SETH W/O BHARAT NARAH SETH               | First Constance  |
|                                             | Ren Cardinas ad 2014/2018                                                                                                    | Chine and and a second second                                | attin adam       |
|                                             |                                                                                                    | Q Ext                                                        |                  |
| Powerst By<br>whig Techno Concept Pvt. Ltd. | 1.00                                                                                                    |                                                              |                  |
| · · ·                                       | When these at manufacture                                                                                                    |                                                              |                  |
| UPSIDA.                                     | Ξ                                                                                                    |                                                              |                  |
| Allattae                                    | Allotae's Document's                                                                                                    |                                                              |                  |
| Application Line                            |                                                                                                    |                                                              |                  |
| Accessed.                                   |                                                                                                    |                                                              |                  |
| and design and the second second            |                                                                                                    | O Deck                                                       |                  |

And Designation

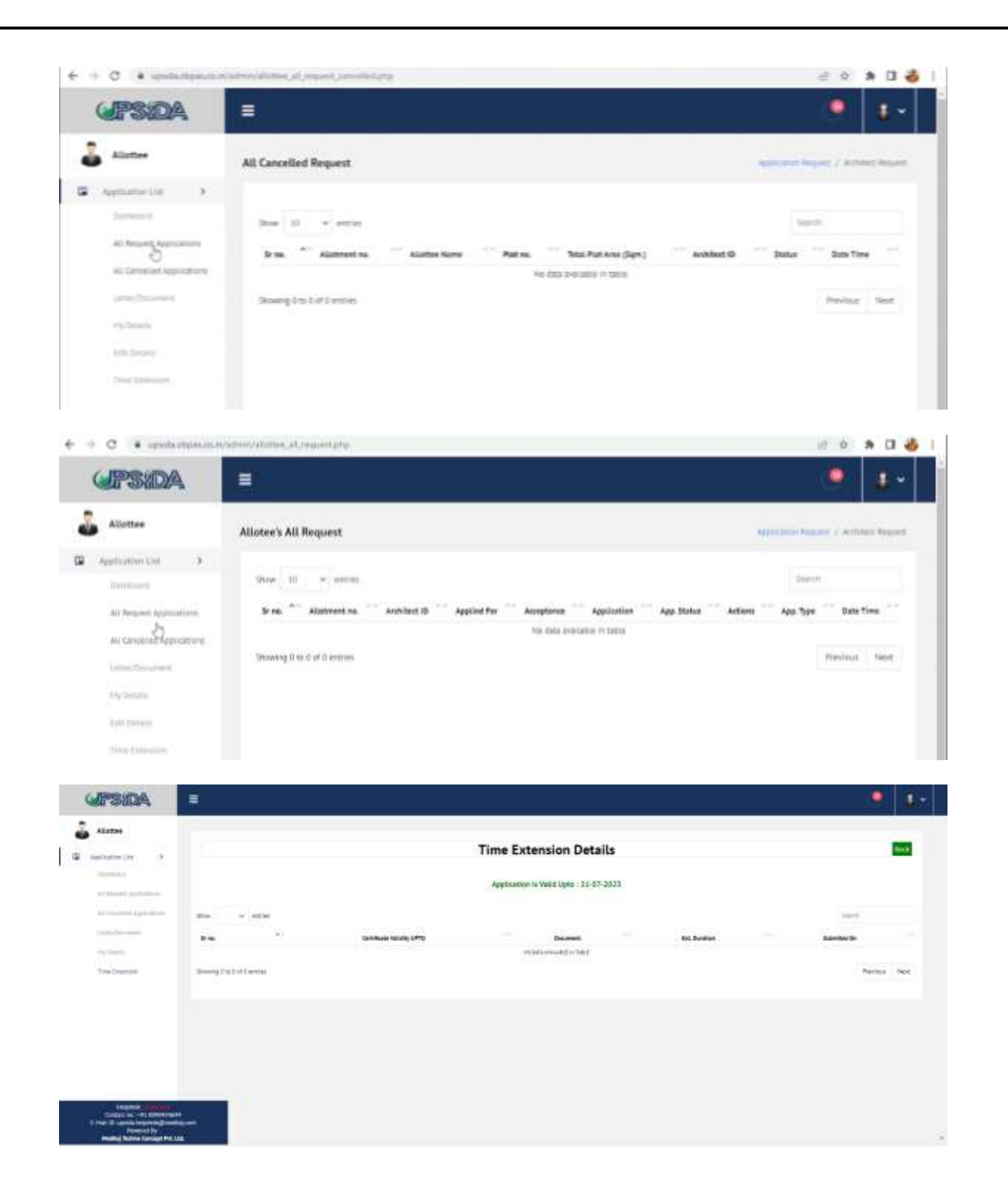

# **Step 2: Authorization of Architect**

OBPAS Application, allows the allottee to select the Architect from the list of architects registered with COA. Once the architect is selected, the details of the same shall be reflected below the form, so that the user can cross-check before submitting the request.

| opsida e                                                                                                    |                                                                                                    |                                                                                                    |                                          |                    |
|----------------------------------------------------------------------------------------------------|----------------------------------------------------------------------------------------------------|----------------------------------------------------------------------------------------------------|------------------------------------------|--------------------|
| Autori                                                                                                    | Johan Ressatut                                                                                                    |                                                                                                    |                                          | the Charles States |
| Automatica B and                                                                                                    |                                                                                                    |                                                                                                    |                                          |                    |
| (Date)                                                                                                    |                                                                                                    | A disadanting of Architector Tage                                                                                                    | and Supervised                           |                    |
| 11 Mar 11 Mar 11 Mar 11                                                                                                    |                                                                                                    | Authorization of Architect Engli                                                                                                    | nnen Supervisor                          |                    |
| An and a second dependence of the second dependence of the second depen                                                                                                    |                                                                                                    | Fee Base (sec #1)                                                                                                    | Alicene Type                             |                    |
| - Andrewson (1997)                                                                                                    | an bay                                                                                                    | (man)                                                                                                    | 11104                                    |                    |
| ing many the second second sec                                                                                                    |                                                                                                    | - Name Taul System                                                                                                    | ~                                        |                    |
| Auto                                                                                                    | int Engineer Separate Link                                                                                                    | -                                                                                                    |                                          |                    |
| -                                                                                                    | in Case of USA - Andrew Chapman Transvision Cast of Se                                                                                                    | at address only affect and and Engineer Department's Aptemust                                                                                                    |                                          |                    |
| Arch                                                                                                    | extEngrant Supervise Cellula<br>acutt                                                                                                    | LVII.                                                                                                    | ALCON TO TRADUCT AND ADDRESS OF TAXABLE  |                    |
|                                                                                                    | -activity that may                                                                                                    | A LONG TO THE P                                                                                                    | 1998                                     |                    |
|                                                                                                    | ADDEDUTION                                                                                                    | (kitur) attentiote (sana, at                                                                                                    | AND TO DESCRIPTION ADDRESS OF ADDRESS OF |                    |
| Press De la genéral de la constance de la constance de la                                                                                                    | alating gaps, mand address give                                                                                                    | lagher Lington                                                                                                    |                                          | e e » a 4          |
| Proc P approximation of the second second seco                                                                                                    |                                                                                                    | lagha-Lingston                                                                                                    |                                          | e o o d<br>• 1*    |
| Press Construction of the second second sec                                                                                                    | Authorization Request                                                                                                    |                                                                                                    |                                          | al o » 0 d         |
|                                                                                                    | Authorization Request                                                                                                    |                                                                                                    | . Avery .                                | al o a l d         |
| Pres Construction of the second second                                                                                                    | Authorization Request                                                                                                    | Authorization                                                                                                    | of Architect                             | el e a la d        |
|                                                                                                    | Authorization Request                                                                                                    | Authorization                                                                                                    | of Architect                             | el e a la d        |
| Prese Constraints (Constraints)     Prese Constraints)     Prese Constraints     Prese Constraints                                                                                                    | Authorization Request                                                                                                    | Authorization                                                                                                    | of Architect                             | el e a la d        |
| Pres Constraint Andread Constraints<br>Press Constraints<br>Press Constrai               | Authorization Request                                                                                                    | Authorization                                                                                                    | of Architect                             | el e a la d        |
| Pres Construction of Construction<br>Teaching<br>President States<br>President States<br>Pre | Authorization Request                                                                                                    | Authorization                                                                                                    | of Architect                             | al o a O d         |
|                                                                                                    | Authorization Request Authorization Request Authorization Request Atheneet is.  Atheneet is.  Athene | Authorization<br>Per m.<br>E 42<br>Alteres Type"                                                                                                    | of Architect                             | al o a O d         |
| Pres Parameter Andread Contractions<br>Parameter Andread Contractions<br>Parameter Andread Contrac                                                                                                    | Authorization Request Alternation Authorization Request Alternation Authorization Authorization Auth | Authorization<br>Please<br>2.62<br>Attes 7ge*<br>Catalon<br>Actives Los                                                                                                    | of Architect                             | al a a a a a       |
| Prez Paralela de la construit de la construit                                                                                                    | Authorization Request Authorization Request  | Authorization<br>Per m.<br>EA2<br>Altree Type"<br>Carstan<br>Activity Lot                                                                                                    | of Architect                             | al o a O d         |
| Prez Paralela de la construit de la construit                                                                                                    | Authorization Request Authorization Request  | Authorization<br>Per m.<br>2.62<br>Attract Type"<br>Unstate<br>Activates Low"                                                                                                    | of Architect                             | al o a O d         |
| Prez Paralela en la construit de la construit de la construit                                                                                                    | Authorization Request Authorization Request  | Authorization Per m. 2.62 Anthorization Per m. 2.62 Annes Type Unstan Activity of the Activity of the Activity | of Architect                             | al o a O d         |
| Prez Paralela de la construit de la construit                                                                                                    | Authorization Request Alternation Authorization Request Alternation Alternation Alternation Alternation Alternation Attacked Attack Alternation Attacked Attack Attacked Attack Attacked Attack Attacked Attack Attacked Attack Attacked Attack Attacked Attack Attacked Attack Attacked Attacked A | Authorization Plet ms. 2.62 Mines Type Unstan Active to serve any ste                                                                                                    | of Architect                             | al e e e e e       |
| Prez Paralela de la construit de la construit                                                                                                    | Authorization Request Alternation Authorization Request Alternation Alternation Alternation Attraction Attract | Authorization Plet m. 2.62 Mines Type Unstan Activity of the Activity Control of the Activity Control  | of Architect                             | al o a l d         |

After the details are filled, the user can select on Submit Request. The notification of the same shall be sent to respective architect, who has the right to either accept of reject the request. The notification of all accept/reject shall be received by the allottee on the registered mobile number and email id.

| Allettee                 | Authorization Request                          |                                               | Apply 7 Harts for Automation |
|--------------------------|------------------------------------------------|-----------------------------------------------|------------------------------|
| Application Link         |                                                | Authorization of Architect                    |                              |
| ini ferante ingeniterati | All denoted any                                | Plot as.                                      | Phil Anna (sq. m)            |
| al Campion Applications  | AND VERSION                                    | 1.42                                          | 449.00                       |
|                          | Industrial Area                                | Adlance Type                                  | Request Type                 |
|                          | G.C. Jampur                                    | UPSDA.                                        | Completes                    |
| Angle Street Barrier     | Samitine Type                                  | Aschdurt List                                 |                              |
| Set Service              | Number 1                                       | · Red Kanar Begly CA202200007 Balata •        | ]                            |
| Sing Learning            | New In Case of LDA - Architect Case of the art | in the day last of the last in the last       | -                            |
|                          | Architect Details                              |                                               |                              |
|                          | Registrative no. CA/PD/200817                  | Automatics Taxon Real Researchinght           | Automot Distance Barahanda   |
|                          | Date: Offer Prailesh                           | Addition Dealer Or continue (2) granding com- | Autology Phone on 2014206415 |
|                          |                                                |                                               |                              |
|                          |                                                |                                               |                              |

Even if the allottee has selected wrong Architect, they have a provision of cancelling their request

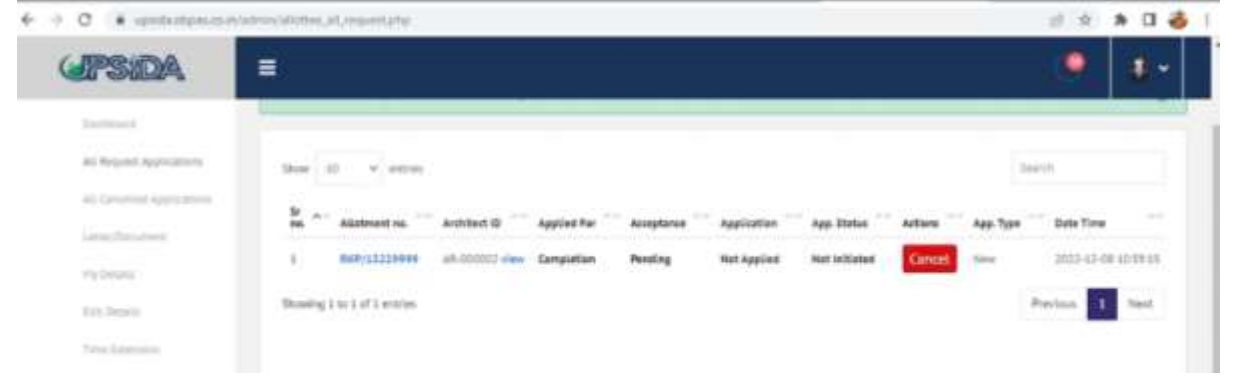

The request sent to respective Architect shall be displayed on Architect's Dashboard as follows:

| 1  | UPS:DA                         |    |                           |        |                   |                  |              | Welcome | Ravi (Architect) | •          | 1 -     |
|----|--------------------------------|----|---------------------------|--------|-------------------|------------------|--------------|---------|------------------|------------|---------|
| â  | Architect                      |    | All Requested Appications |        |                   |                  |              |         | -                | -          | -       |
| 9  | Application<br>Address Request | 90 |                           |        |                   | Seat.            |              |         |                  |            |         |
|    | Accepted y Reported            |    | Contact no.               | Patric | Piet Area (Sape.) | Application Type | Applied Por  | 244     | Atlan            | Data Time  |         |
|    | 44944                          |    | CHARACTERS CONTRACTOR     | 6.42   | 40000             | New:             | Completion 1 | here    | Accept Report    | 2022-02-04 | 1232-11 |
|    | Combine Suggest action         |    |                           |        |                   | Perins 1         | Test.        |         |                  |            |         |
| 2  | Salettian Hanager              | *  |                           |        |                   | _                |              |         |                  |            |         |
| 1  | Completion Hemaport            | 3  |                           |        |                   |                  |              |         |                  |            |         |
| 2  | HTS Report Harager             |    |                           |        |                   |                  |              |         |                  |            |         |
| ŀ. | Descripted Formula             |    |                           |        |                   |                  |              |         |                  |            |         |
| 2  | Subscripts                     |    |                           |        |                   |                  |              |         |                  |            |         |

Upon acceptance of allottees request, the architect can proceed to Apply for Sanction Process:

|   | a second second second     |     | and a second second second second second second second second second second second second second second second |                 |                   |                  |                          |               | 1         | -          |         |
|---|----------------------------|-----|----------------------------------------------------------------------------------------------------|-----------------|-------------------|------------------|--------------------------|---------------|-----------|------------|---------|
| 1 | (PS/DA                     |     | =                                                                                                    |                 |                   |                  | Wet                      | come : Ravi ( | Architect |            | *-      |
|   | Alizzaria Terment          |     | 1                                                                                                    |                 |                   |                  |                          |               |           |            |         |
|   | industrial ( topological ) |     |                                                                                                    |                 |                   | learth .         |                          |               |           |            |         |
|   | Approx Application         |     |                                                                                                    | Cartast ve. Fut | na Fut avaa Clare | Application Tape | Applied For              | Matus         | Action    | Data Tires | . 14    |
|   | Canadian) Spectrum         |     | INANAT NARAN SETH                                                                                              | F140332213 0.02 | AREAN             | nev .            | Completions              | Assepted      | Apply Now | 1022-12-0  | 1102939 |
|   | Sanction Manager           | × . |                                                                                                    |                 |                   |                  | Concerning of the second |               |           | 22         |         |
|   | Completion Manager         | 2   |                                                                                                    |                 |                   | Alakana ave      | Lefter .                 |               |           |            |         |
|   | MS Report Manager          | э.  |                                                                                                    |                 |                   |                  |                          |               |           |            |         |
|   | Downland Formula           |     |                                                                                                    |                 |                   |                  |                          |               |           |            |         |
| ÷ | Translate                  |     |                                                                                                    |                 |                   |                  |                          |               |           |            |         |
|   |                            |     |                                                                                                    |                 |                   |                  |                          |               |           |            |         |
|   |                            |     |                                                                                                    |                 |                   |                  |                          |               |           |            |         |
|   |                            |     | 140                                                                                                    |                 |                   |                  |                          |               |           |            |         |
|   | Report Pro-                |     |                                                                                                    |                 |                   |                  |                          |               |           |            |         |

# **Step 3: Sanction Process:**

Visit Nivesh Mitra and login through user credentials:

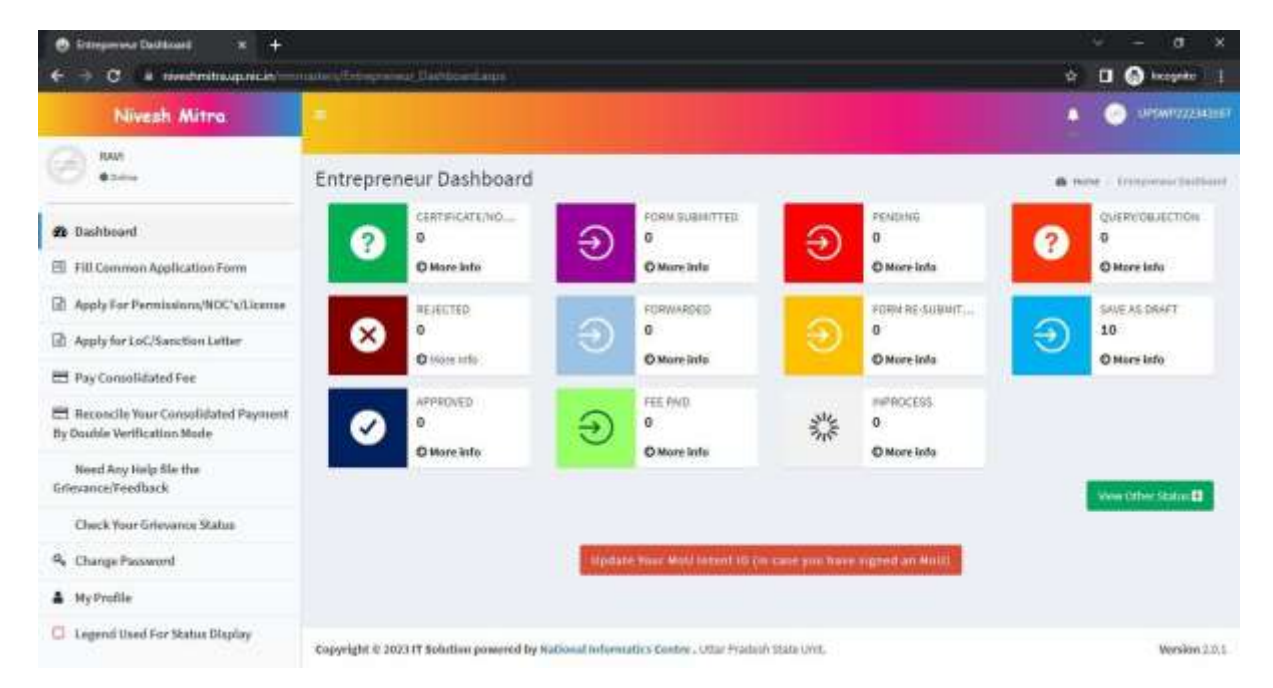

| Nivesh Mitra                                                         |                                         |            |                                                          |                     | A 😳                                                                                                    |
|----------------------------------------------------------------------|-----------------------------------------|------------|----------------------------------------------------------|---------------------|----------------------------------------------------------------------------------------------------|
| 3                                                                    | Apply For Permissio                     | ns/NO      | Cs/Licenses/Incentive                                    | 6 three - Aird      | ) For Parriage and Millian Contract, Pairs                                                                                                    |
| 6 Dashboard                                                          | Select Enterprise/Unit for              | which      |                                                          | 2                   | (Contraction of the local data of the local data |
| 🖺 Fill Common Application Form                                       | Departments<br>Permissions/NDCs/License | s/Cortific | des/Incentive                                            |                     |                                                                                                    |
| Apply For Permissions/NOC's/License                                  | etc. are needed                         |            |                                                          |                     |                                                                                                    |
| Apply for LoC/Sanction Letter                                        | Belect Department<br>Name               | . intricit | ucture and Industrial Development, 👻 Select Service Name | Projuent for Neve 1 | anction Building Plan Ap. 🐱                                                                                                    |
| 🗄 Pay Consolidated Fee                                               |                                         |            | Manu Associated Residentian                              |                     |                                                                                                    |
| 🖶 Reconcile Your Consolidated Payment<br>By Double Verification Mode |                                         |            |                                                          |                     |                                                                                                    |
| Need Any Help file the<br>Grievance/Feedback                         |                                         |            |                                                          |                     |                                                                                                    |
| Check Your Grievance Status                                          |                                         |            |                                                          |                     |                                                                                                    |
| Q. Change Password                                                   |                                         |            |                                                          |                     |                                                                                                    |
| My Profile                                                           |                                         |            |                                                          |                     |                                                                                                    |
| Legend Used For Status Display                                       | Consider a large of solution            |            |                                                          |                     | 140040                                                                                                    |

- Click on APPLY FOR LoC/Sanction Letter
- Select the Enterprise/Unit ID
- Select Department Name (Infrastructure and Industrial Development Authority, UPSIDA)
- Select Service Name
- Click on New Application

Once the Architect clicks on Apply Now, the application form shall open, details to be filled under following heads:

- Applicant Personal details
- Site Details
- Upload Documents
- Building Specification
- Fees

| C a upoda.nbpes.up.gov.                                                                                                    | فيراعليه ليستحد السميدة وا                                     | وليامتهم ودراه                                                                                                  |                                                                                                    |                          |                                                                                                    | ta 🖬 🔕 heep          |
|----------------------------------------------------------------------------------------------------|----------------------------------------------------------------|----------------------------------------------------------------------------------------------------|----------------------------------------------------------------------------------------------------|--------------------------|----------------------------------------------------------------------------------------------------|----------------------|
| <b>\$</b>                                                                                                    |                                                                | Single Win<br>Uttar Pradesh Sta                                                                                 | NIVESH MITRA<br>dow Portal, occentration<br>te Industrial Developm                                               | uter Padech<br>nent Auth | orîty                                                                                                    | INVEST U             |
| veirunent Of Uttar Pradesh তার                                                                                                    | र प्रदेश सरकार                                                 |                                                                                                    |                                                                                                    |                          |                                                                                                    | Back                 |
|                                                                                                    |                                                                |                                                                                                    |                                                                                                    |                          |                                                                                                    |                      |
|                                                                                                    |                                                                |                                                                                                    |                                                                                                    |                          |                                                                                                    | View Scuitos Report  |
| UPSIDA                                                                                                    | Re-Apply-UPSID                                                 | 4 Ex-LID                                                                                                    | A                                                                                                    |                          |                                                                                                    | View Scruitry Report |
| UpsinA<br>Application Form - Nev                                                                                                    | Re Apply UPSID<br>v Sanction (UPSI                             | A ST (B. LID<br>DA)                                                                                             | A:                                                                                                    |                          |                                                                                                    | View Schultry Report |
| UPSIDA<br>Application Form – Nev<br>Aquiser Innund Delak                                                                                                    | Re Apply UPSID<br>v Sanction (UPSI<br>She Details              | A Contract<br>DA)                                                                                               | A. Tuiking Specifications                                                                                        | Faas                     |                                                                                                    | View Scoutry Report  |
| UPSIDA<br>Application Form - Nev<br>Application Former Details                                                                                                    | Re Apply UPSID<br>v Sanction (UPSI<br>2h Details               | Company harries                                                                                                 | Tubling Spectrations                                                                                             | Take .                   | Owner / Authorized Signatory Name*                                                                                                    | You Southe Report    |
| UPSIDA<br>Application Form - New<br>Agenerit Former Details<br>Algement Namber®                                                                                      | Re Apply LIPSID<br>v Sanction (UPSI<br>21s Details             | Company harms*                                                                                                  | Turking Spectrations                                                                                             | faar                     | Gwww / Authorized Signatory Name <sup>®</sup><br>Itomia filame                                                                                                   | You Scutre Reset     |
| UPSIDA<br>Application Form - New<br>Application Formal Details<br>Algoment Number <sup>®</sup><br>Algoment Number <sup>®</sup><br>Owner / Auftentiae Signatury Fathe | Re Apply LIPSID<br>v Sanction (UPSI<br>Dis Database<br>en Name | Company harris*                                                                                                 | Turking Spectrations                                                                                             | Pass                     | Owney / Authorited Signatory Name<br>Exercit Same<br>Owney / Authorizad Signatory Dinal (D                                                                       | You Scutte Baset     |
| UPSIDA<br>Application Form - New<br>Against formed Betale<br>Alotment Number<br>Alotment Number<br>Owner / Authorited Signatory Fathe<br>Tother Forme                | Re Apply UPSID<br>v Sanction (UPSI<br>Dis Databan<br>en Neme   | Company have<br>Company have<br>Company have<br>Owner / Authoritan                                              | Turking Spectrumers                                                                                              | Tao 1                    | Gover / Authorited Signatory Name <sup>®</sup><br>Donat Hame<br>Owner / Authorizad Signatory Small (B<br>Owner Small (D)                                         | You know haves       |
| UPSIDA<br>Application Form - New<br>Application Former Intelais<br>Alatment Number<br>Alatment Number<br>Owner / Authorited Signatory Addr                           | Re Apply UPSID                                                 | Congress Variations<br>Congress Variations<br>Congress Variations<br>Owner / Authorities<br>Owner / Authorities | Existing Spectrum<br>et Signatory Mobile Standar <sup>®</sup><br>antiber<br>di Signatory WAN Namber <sup>®</sup> | Tees                     | Gover / Authorited Tignatory Name <sup>®</sup><br>Donat Name<br>Owner / Authoritad Signatory Dinal (D<br>Owner Dinal (D)<br>Doner / Authoritad Signatory DDT Nam | Vien Scutter Repet   |

For Purchasable FAR calculation, plot area, Permissible FAR, PreviousSanction FAR, Previous Permissible FAR will be mandatory\*

| Application Form - New Sanction (UPSIDA)                                          | 2 <b>2 9</b> min                                                                    |
|-----------------------------------------------------------------------------------|-------------------------------------------------------------------------------------|
| Applicant Pressure Decars the Delans Uplicat Document                             | Human Age attractions Pares                                                         |
| Nat Area(Gare)                                                                    | Terial Propriati Area (BAR-Pa2N)-FARQGistra)                                        |
| 100000                                                                            | Total Weapcood Area                                                                 |
| Aliest Developed for FER(Prior or After 71th march 3021)                          |                                                                                     |
| White that wante 2021                                                             |                                                                                     |
| Proposed Ground Coverage(59.41)                                                   | Proposed FAA(Sq.m) <sup>®</sup> translation have                                    |
| Propriated Disound Davaragedbig-mo                                                | Propried Nat.                                                                       |
| Remissible Crownell Coverege (Sq.m) <sup>2</sup> to an article and                | Permissible PAR (Starte Anna - That Anna                                            |
| Permissible Ground Coversign (Sq.Hd.                                              | 3.50                                                                                |
| Previous Sanchion Well (Upto two decimal) <sup>(In</sup> case of Purchasable TAIL | Previous Permissible FAIt (upto two decimal) <sup>In case of Purchasable FAIL</sup> |
| 0.6974                                                                            | 0.75                                                                                |
| From Set Back/Sq million and Se See                                               | Carth Hand Side Set Bookiss and an unit of the set                                  |
| Proof Set Radions                                                                 | Laft ment blic tet tradien                                                          |
| Right Hand Side Set Backdown State 200 Januar                                     | Pear Set Backlig Int Internation lines                                              |
| hight Hand Sida Satt Backleri                                                     | . Near Set Backber                                                                  |
| weight Of Building(Spirt)"                                                        | Correr Pot                                                                          |
| - Window Construction and Windows -                                               | O Ves  No O Ves No                                                                  |

On Basis of above values and formula i.e. (C=Le x Rc x P) mentioned above, Purchasable FAR will be calculated

|   | UPSIDA | x 👘 ursicy                        | × +                                                                                                    | v - a s        |
|---|--------|-----------------------------------|----------------------------------------------------------------------------------------------------|----------------|
| ÷ | ÷C     | a upsklautpas ip govan himst      | weitschauppfe für Josen zum diem prop                                                                               | 🖈 🖬 🙆 teospeta |
|   | 2      | impertion tharges                 | 16.00 per sum X Covered Area                                                                                        | 0.00           |
|   | 1      | Material Standing Charges         | IIT-30 per som it Covered Area                                                                                      | autr.          |
|   | 4      | Infradructure Upgesdation Charges | 15-00 per stum K Rist Aree                                                                                          | 0.00           |
|   | 8      | External Development Charges      | 300000 per signi X Plot Area (in case of Bulk Land)                                                                 | 0.00           |
|   | 4      | Resiston Fee                      | 255. of Processing Teen                                                                                             | 0              |
|   |        |                                   | Th base of microsoft Covenat Area Presh Processing Fee will be charge                                               |                |
|   | 75     | Nevalistation fee                 | 10% of Processing Fees                                                                                              | 0              |
|   |        |                                   | softer Validity Relicid original Processing Nee will be charge                                                      |                |
|   | 4      | Temporary Structured              |                                                                                                    |                |
|   | -04    | Labour Huntment                   | 0.25 per sum x Covered Amb                                                                                          | 10.00          |
|   | -88    | Cither Nes                        | 25% of Processing Hans                                                                                              | aom.           |
|   | .9     | Development Permit Pees           | Y.00 per Sam, upto 4 Nectare 8, 0.5 per sum vibroe 4 Nectare on Italiance area                                      | 0.00           |
|   | 10     | Unsanctioned Pre-Builtug Fees     | 100.00 per Som un Coneted Area                                                                                      | 0.00           |
|   |        | Rutchesable FAR Fees              | In case Of Purchasada FAR (Entar X Rd X P) in                                                                       | 20597280       |
|   |        |                                   | Len Proportionale Lend required equinal purchaseble FAR Le. Pp x 100/148                                            |                |
|   |        |                                   | P+Value of gurthauthe factor in 0:30                                                                                |                |
|   |        |                                   | Rc- Prevailing Loops Premium Nate of Not (applicable prevailing sates for the sector in which the plot is isolated) |                |
|   |        |                                   |                                                                                                    |                |